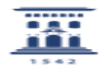

## Configurar correo en outlook 2019 para acceder al buzón de unizar

27/07/2024 - 02:59:49

|                                                                                                    |                                                                                                    |                       | Imprimir el artículo FAQ    |
|----------------------------------------------------------------------------------------------------|----------------------------------------------------------------------------------------------------|-----------------------|-----------------------------|
| Categoría:                                                                                                    | Correo electrónico::Configuración clientes de correo<br>electrónico                                  | Última Actualización: | Mar, 17 Dic 2019 - 13:22:30 |
| Estado:                                                                                                    | public (all)                                                                                         |                       |                             |
| Solucion (público                                                                                                    | )                                                                                                    |                       |                             |
| Para configurar su correo electrónico de unizar en outlook2019 Acceda desde el<br>menú archivo y haga click en el recuadro de Configuración de la cuenta<br>seleccionando la opción de Administrar perfiles<br>En el recuadro Cuentas de correo electrónico seleccione de la pestaña Correo |                                                                                                    |                       |                             |
| Rellene los campos<br>Su nombre: usuario (si<br>Dirección de correo ele<br>Contraseña:<br>Repita la contraseña<br>Seleccione la opción C<br>pulse siguiente                                                                                                    | in @)<br>ectrónico: [1]usuario@unizar.es<br>ionfiguración manual o tipos de servidores adicionales y |                       |                             |
| Elija la opción POP o IMAP y pulse siguiente                                                                                                    |                                                                                                    |                       |                             |
| Rellene todos los campos solicitados como se muestra en la figura siguiente<br>sin olvidarse de seleccionar las opciones Requerir contraseña y Requerir<br>inicio de sesión utilizando Autenticación de contraseña segura (SPA)                                                             |                                                                                                    |                       |                             |
| Posteriormente Pulse en el recuadro Más configuraciones                                                                                                    |                                                                                                    |                       |                             |
| En la pestaña Servidor de salida compruebe que está marcada la opción Mi<br>servidor de salida (SMTP) requiere autenticación                                                                                                    |                                                                                                    |                       |                             |
| En la pestaña Avanzadas verifique el puerto del Servidor de entrada IMAP 143 y<br>seleccione la opción STARTTLS y la del Servidor de salida SMTP 587 y STARTTLS                                                                                                    |                                                                                                    |                       |                             |
| Pulse aceptar                                                                                                    |                                                                                                    |                       |                             |
| Pulse en siguiente                                                                                                    |                                                                                                    |                       |                             |

y por último pulse en Finalizar

[1] mailto:usuario@unizar.es